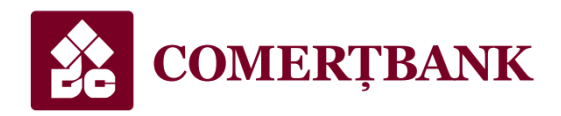

PUBLIC

# **GHID DE UTILIZARE**

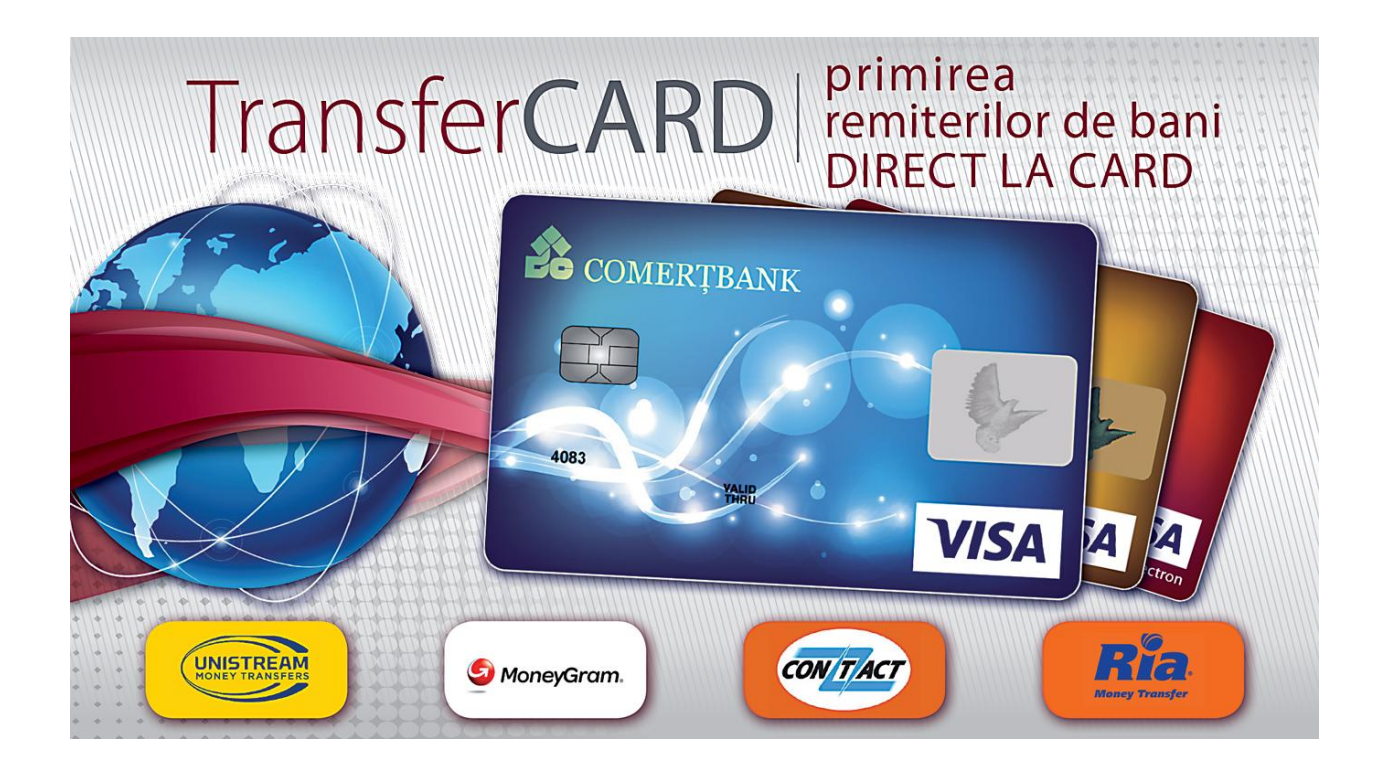

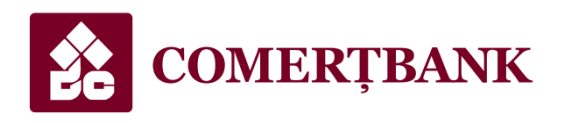

PUBLIC

#### Accesul la serviciu

Accesul la serviciul TransferCARD are loc doar după conectarea utilizatorului la sistemul de deservire bancară la distanță "24comerţbank" pentru persoane fizice şi se realizează cu utilizarea *ID-ului de utilizator (*înscris în Contract*)* şi *Parolei de acces (*PIN-codul primit în Fişa de înregistrare).

Parcurgeți următorii pași:

1. Conectați-vă la Internet și accesați adresa URL:<u>https://24comertbank.md</u>

Notă:

- Serviciul poate fi accesat prin intermediul unuia dintre browsere: Internet Explorer, Mozilla FireFox, Google Chrome, Safari
- Configurați adresa <u>https://24comertbank.md</u> ca pagină implicită sau introduceți în secțiunea Favorites a browser-ului, pentru o accesare ulterioara mult mai rapidă.
- Introduceți ID-ul Utilizatorului (format 6 cifre) și Parola de acces (formată minim 6 maxim 10 cifre)

| 3 | Identificar | e |                |  |
|---|-------------|---|----------------|--|
|   | 24CB-ID     |   | 112233         |  |
|   | 24CB-PIN    |   | •••••          |  |
|   |             |   | > Inregistrare |  |
|   |             |   |                |  |

#### Transferuri

- 1. Din meniul disponibil, afișat în stânga ecranului, alegeți compartimentul Transferuri -> opțiunea TransferCARD.
- 2. Accesând opțiunea TransferCARD, obțineți un chestionar pentru completarea datelor necesare:

#### 2.1. Pasul 1:

- a. Selectați din listă sistemul de remitere de bani (*Unistream, Contact, MoneyGram sau RIA*) prin intermediul căruia așteptați suma de bani;
- b. Selectați țara de origine a remiterii din care sunt expediați banii;
- c. Introduceți codul unic de identificare al remiterii de bani;
- d. Introduceți suma remiterii de bani;
- e. Selectați valuta transferului;
- f. Introduceți codul Dvs. personal (*IDNP format din 13 cifre indicate pe partea verso a buletinului de identitate*);
- g. Alegeți din lista afișată tipul contului deschis la Comertbank, la care doriți să fie transferați banii (card de plată/ cont curent).
- h. În cazul alegerii primirii transferului pe cardul de plată, se indică contul de card 2259. În cazul alegerii primirii transferului direct în contul curent, se introduce numărul deplin al contului (format IBAN);
- i. Pentru măsuri de precauție, introduceți textul de verificare ce va fi afișat sub formă de imagine "captcha";
- j. Bifați câmpul că ați făcut cunoștință cu "Regulile de utilizare a serviciului";
- k. Tastați butonul <u>Continuare</u> pentru a trece la pasul următor.

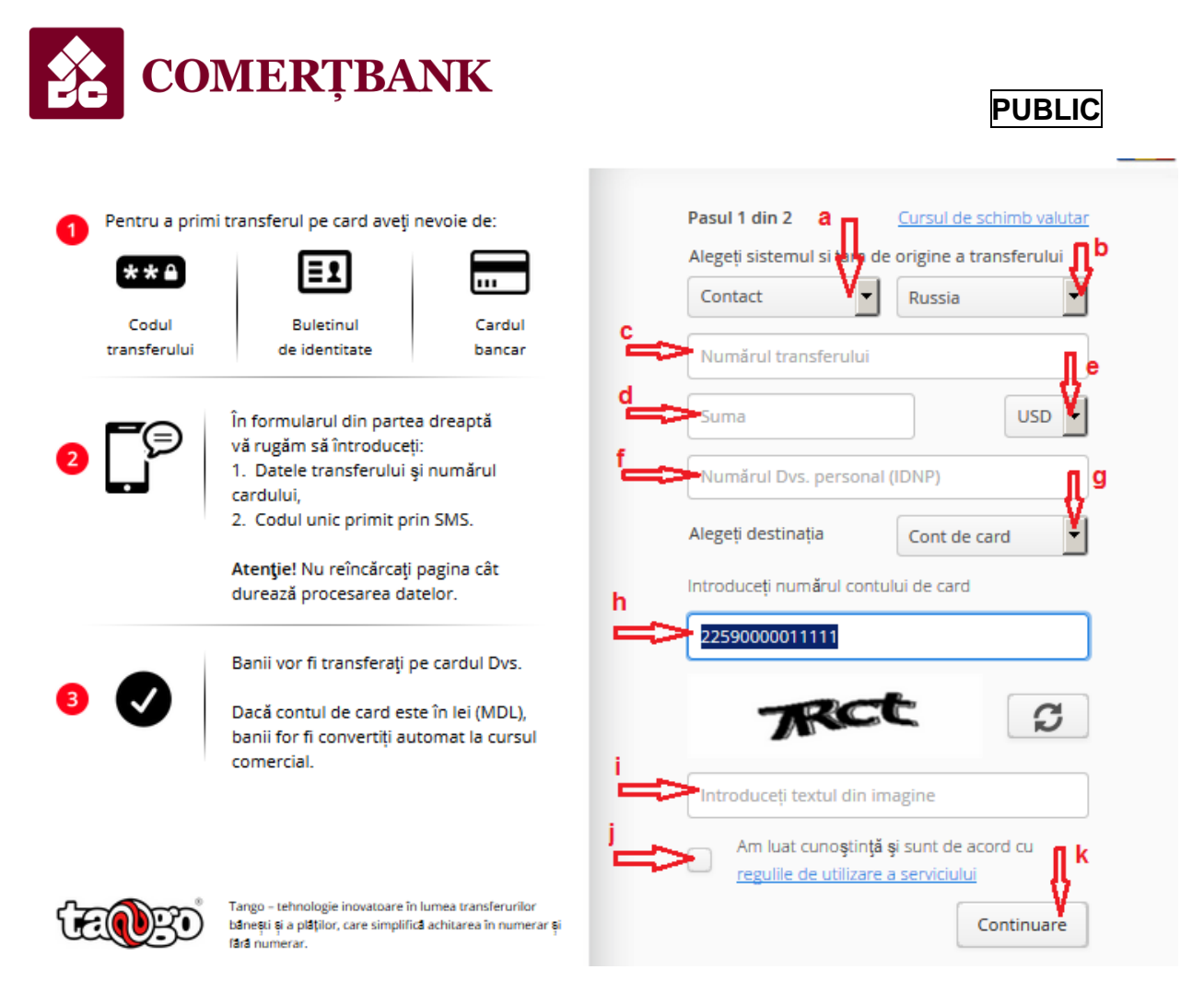

### 2.2. Pasul 2:

- 2.2.1. După tastarea butonului chestionar.
- 2.2.2. În cazul validării datelor cu succes vor fi afişate la ecran spre verificare următoarele date:
  - a. Suma și valuta transferului;
  - b. Valuta contului și rata de schimb în caz că valuta transferului diferă de valuta contului;
  - c. Suma și valuta transferului transferată la cont;
  - d. După verificarea informației afișate, introduceți parola unică de folosință primită la telefon din partea băncii;
  - e. Tastați

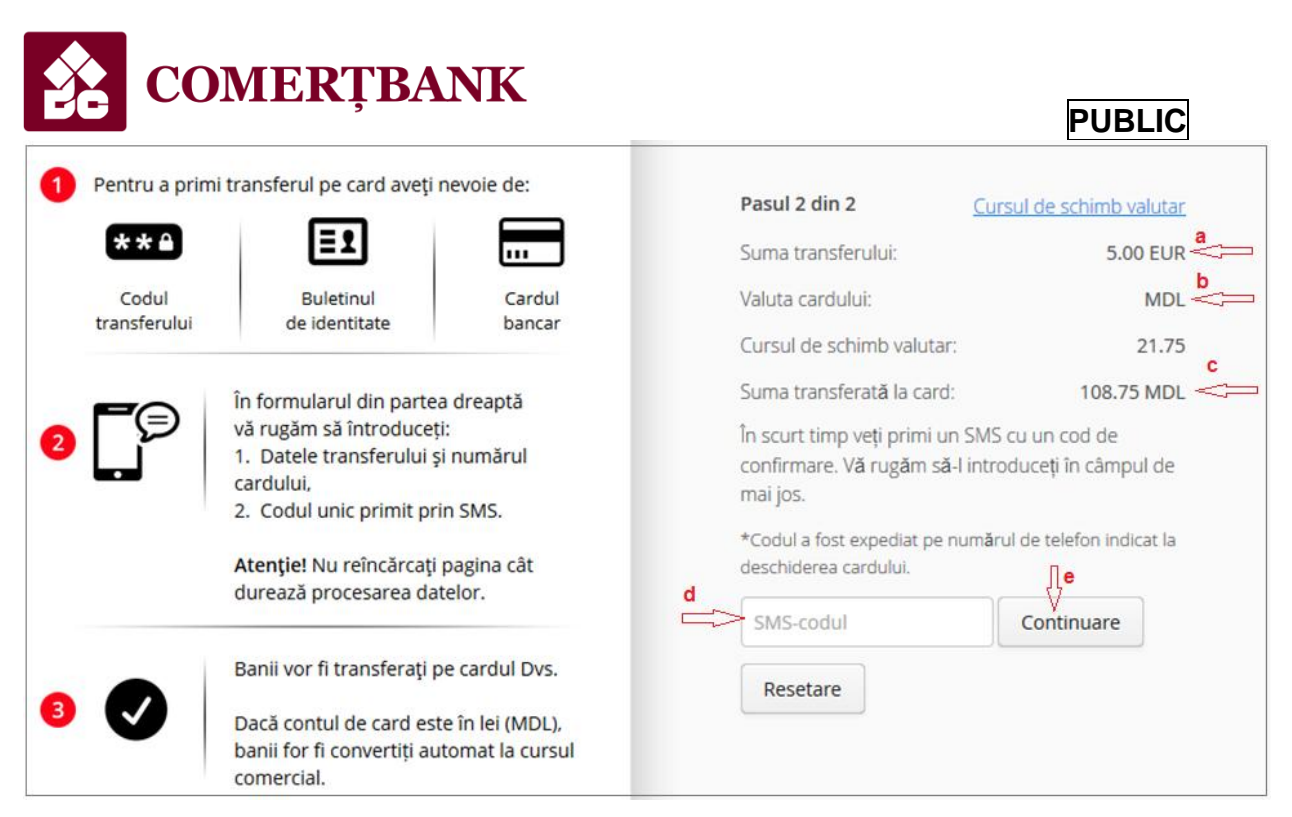

## 2.2.3. În cazul finalizării reușite a operațiunii va fi afișat mesajul de mai jos, și suma remiterii de bani va fi transferată în cont:

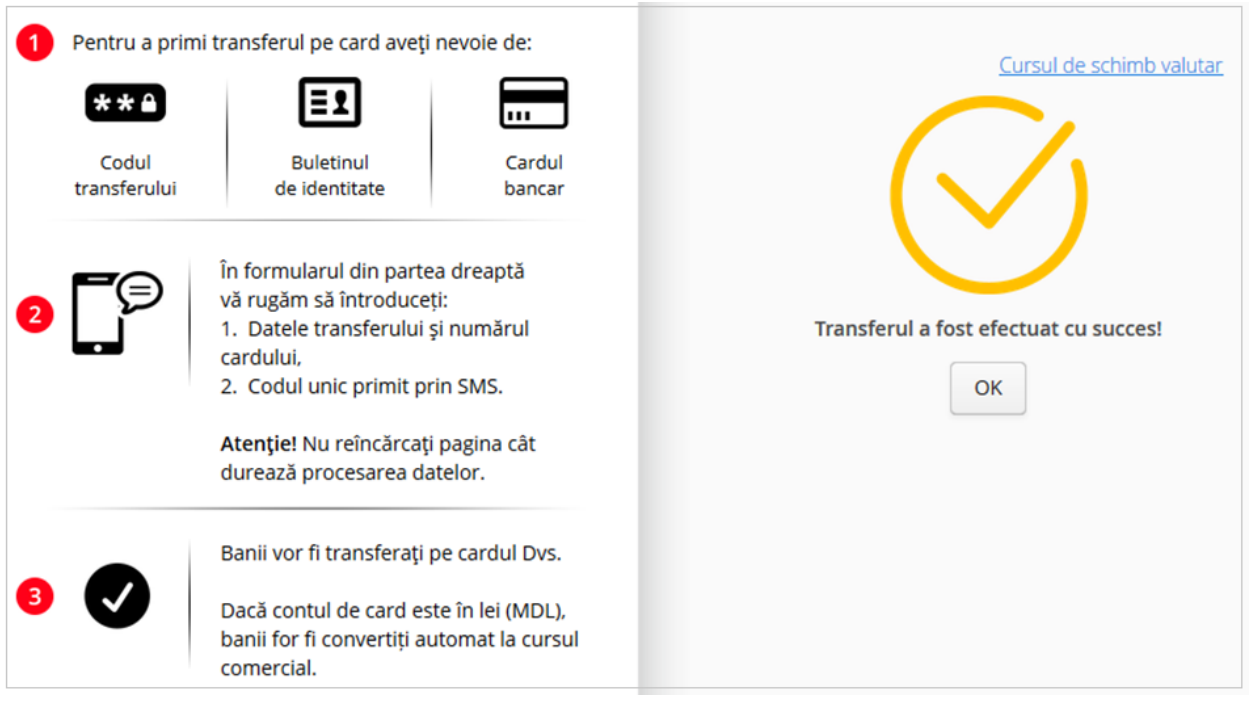

2.2.4. În cazul în care operațiunea nu poate fi finalizată, parola unică de folosință a fost introdusă greșit, va fi afișat mesajul de mai jos:

| COULI SIVIS   | greşit. İntrodu | ceți codul co |
|---------------|-----------------|---------------|
| încercați dir | n nou.          |               |
|               |                 |               |

2.2.5. În cazul în care nu sunteți de acord cu pct.2.2.2., lit. a, b sau c, tastați butonul

Resetare, pentru a reveni la **pasul 1** descris în pct.2.1.